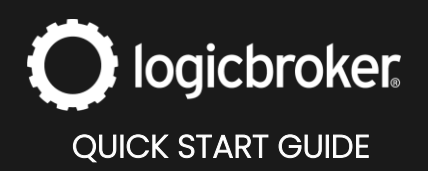

## **Connect to Boutique Santander**

#### This guide will walk you through the steps needed to connect your Santander account to Logicbroker.

See the link below for general information, how it works, requirements, troubleshooting, connector updates and more.

Boutique Santander

## 1. Create a Santander seller account

Register to become a seller on Santander's Marketplace.

# 2. Connect your Santander account to Logicbroker

In this step you will make the connection between Santander and Logicbroker using your API key. It is recommended to begin this process in the Logicbroker stage portal first to verify your data is processing properly.

- 1. In the Logicbroker portal, navigate to Settings > Connections
- 2. Click on Connect to a New System and search for Santander

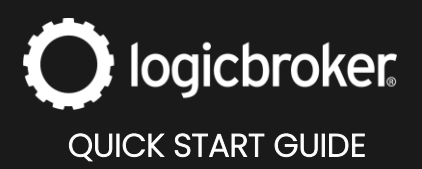

- 3. Under General > Base URL, select the URL you wish to connect to \*select the staging one if you are testing and the other if you are working in production
- 4. Enter in your API Key
- 5. **Save**

| Connect to Santander                                                                                      |
|----------------------------------------------------------------------------------------------------|
| Accepts shipments, acknowledgements, returns, inventory and product catalog. Provides orders and returns. |
| General<br>Base URL                                                                                       |
| API Key                                                                                                   |
| SAVE                                                                                                    |

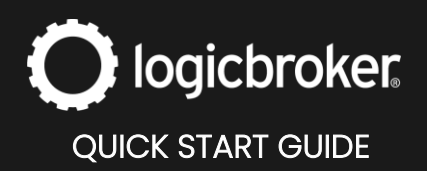

# **Connect to Boutique Santander**

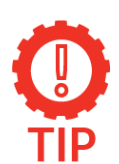

#### API Key

Your API can be found in your Santander account registration invitation under **Chave de Activação**:

| Registo no site                                                                                                    |
|----------------------------------------------------------------------------------------------------|
| Obrigado por se registar no site Santander.                                                                                                    |
| Dados da conta:<br>Nome:<br>Email:                                                                                                    |
| A sua conta foi criada com sucesso. Clique na hiperligação abaixo para<br>concluir o seu registo:                                                         |
| Confirmar Registo                                                                                                    |
| Em alternativa, poderá aceder ao endereço abaixo e utilizar a chave de<br>activação:<br>https://sbparceiros9.santander.pt/pt/parceiro/activar/utilizador/ |
| Chave de Activação:                                                                                                    |
| Obrigado.                                                                                                    |
| Atenciosamente,<br>A Equipa da Boutique Santander                                                                                                    |

### Set up complete

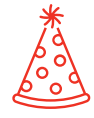

Congrats! You have successfully connected your Logicbroker account to Santander. Read on to see your connection in action.

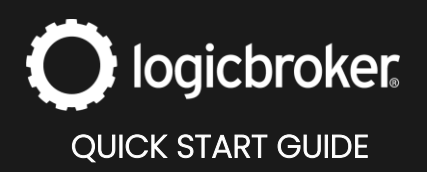

#### See it in action

Once you have completed the steps above, you are able to start processing Santander orders. See the steps below to see your connection in action and confirm the process works between Logicbroker and Santander. For more details on each transaction or document review the following link:

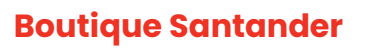

#### **Orders**

- In Santander's portal, navigate to Em processamanto and note the ID Encomenda of the order you want to see in Logicbroker
- In the Logicbroker portal, navigate to Orders > locate the order with the same Reference Number \*Orders are sent from Santander to Logicbroker within 15 minutes

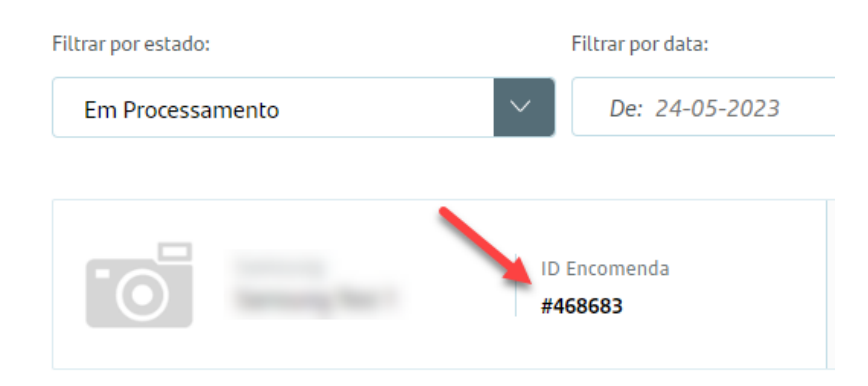

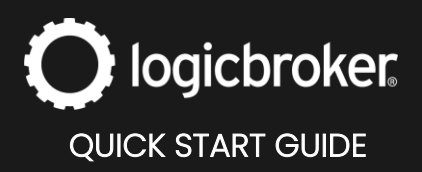

3. Submit or create return documents in Logicbroker to update statuses accordingly in Santander. Return rejections must be handled directly in Santander's portal.

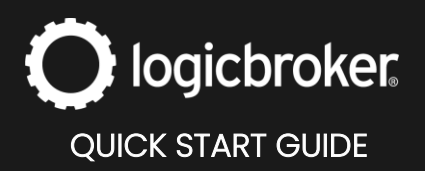

### **Need more information?**

Visit our <u>Knowledge Base</u> or log into <u>Learn Logicbroker</u> for more details on how to optimize your Logicbroker experience.

# **Helpful Links**

**Boutique Santander** 

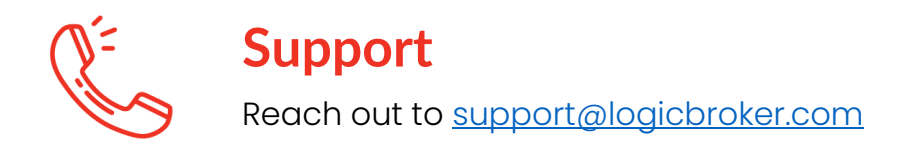